J6915

( )

# Eee Pad TF201に関してのFAQ

| ファイルの管理2                                                 |
|----------------------------------------------------------|
| ・ microSD/SDカードやUSBデバイスに保存したデータにアクセスできない2                |
| ・ 選択したファイルを他のフォルダーに移動する方法                                |
| アプリのインストールの中止と削除2                                        |
| ・ 使用中のアプリを終了する方法2                                        |
| ・ ダウンロードしたアプリをもう使用しない場合2                                 |
| <ul> <li>アプリの状態や関連情報を参照する方法</li></ul>                    |
| システムが応答しない3                                              |
| • Eee Padが応答しない3                                         |
| Eee Padの画面がOFFになり起動しない                                   |
| 外付けストレージ                                                 |
| <ul> <li>microSDカードをEee Padに接続しても認識されない</li></ul>        |
| ・ USBストレージを接続しても認識されない                                   |
| スクリーンショットのキャプチャー3                                        |
| ・ Eee Padの画面のスクリーンショットを撮る                                |
| バッテリー                                                    |
| • Eee Padのバッテリー駆動時間を延す方法                                 |
| <ul> <li>バッテリー残量がゼロになった4</li> </ul>                      |
| <ul> <li>モバイルキーボードドックに接続するとEee Padを完全に充電できない4</li> </ul> |
| Eee Padの充電に時間がかかる4                                       |
| ブラウザー4                                                   |
| ・ ブラウザーの表示をカスタマイズする方法4                                   |
| MyNet4                                                   |
| ・<br>・ MyNetの使用方法4                                       |
| システムの更新                                                  |
| <ul> <li>システムの更新方法</li></ul>                             |
| 工場出荷時のデフォルト設定5                                           |
| <ul> <li>Eee Padを工場出荷時のデフォルト設定に戻す方法</li></ul>            |
| メールの添付5                                                  |
| <ul> <li>メールに添付されたファイルを本機で閲覧する</li></ul>                 |
| 無線信号の受信                                                  |
| <ul> <li>本機のGPS機能は車のウインドウの遮熱フィルムの影響を受けますか?5</li> </ul>   |

۲

ASUS Eee Pad TF201 FAQ

 $( \mathbf{ } )$ 

1

## ファイルの管理

 microSD/SDカードやUSBデバイスに保存したデータにアクセスできない ホーム画面の右下に表示されるSDカードアイコン、またはUSBデバイス アイコンをタップします。フォルダーアイコンをタップすると選択したス トレージ内のデータを全て参照することができます。詳細はユーザーマ ニュアルをご参照ください。

選択したファイルを他のフォルダーに移動する方法
 移動するファイルを選択し「コピー」または「切り取り」をタップします。
 移動先フォルダーを開き右上の「貼り付け」アイコンをタップしファイルを貼り付けます。
 複数のファイルをコピーする場合は移動するファイルを選択するか、
 「全て選択」をタップし「コピー」または「切り取り」をタップします。

動先フォルダーを開き右上の「**貼り付け**」アイコンをタップしファイルを 貼り付けます。

選択したファイルを接続した外付けストレージにコピー/移動する方法 前の手順で外付けストレージの移動先フォルダーを指定します。

### アプリのインストールの中止と削除

使用中のアプリを終了する方法
 使用中のアプリは、「Appsメニュー」→「設定」→「アプリケーション」
 →「実行中」で終了することができます。アプリを選択し「停止」をタップします。
 ホーム画面の左下の「マルチタスクボタン」をタップし、パネル上のアプ

ホーム画面の左下の「マルナダスクホダフ」をダッノし、ハネル上のアフ リリストから終了するアプリケーションの「x」をタップします。

ダウンロードしたアプリをもう使用しない場合
 不要なアプリは「Appsメニュー」→「設定」→「アプリケーション」→
 「アプリケーションの管理」→「ダウンロード済み」で削除することができます。

アプリの状態や関連情報を参照する方法 「Appsメニュー」→「設定」→「アプリケーション」→ 「アプリケーションの管理」→「全て」で参照可能です。情報を参照す るアプリを選択してください。

۲

12.1.10 11:17:10 AM

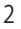

## システムが応答しない

• Eee Padが応答しない

「電源を切る」メニューが表示されるまで電源ボタンを押し、「OK」を 選択します。電源ボタンを長押ししてシステムの電源をONにするか、シ ステムが再起動するまでリセットボタンを押してください(リセットボタ ンは本機左側の小さな開口部の中にあります)。ASUSロゴが画面に1 度表示され、システムが通常通りに起動します。

• Eee Padの画面がOFFになり起動しない

「電源を切る」メニューが表示されるまで電源ボタンを押し、「OK」を 選択します。電源ボタンを長押ししてシステムの電源をONにするか、シ ステムが再起動するまでリセットボタンを押してください(リセットボタ ンは本機左側の小さな開口部の中にあります)。ASUSロゴが画面に1 度表示され、システムが通常通りに起動します。

# 外付けストレージ

- microSDカードをEee Padに接続しても認識されない
   本機からメモリーカードを取り外し、再度接続してください。
- USBストレージを接続しても認識されない 本機をモバイルキーボードドックから取り外し再度モバイルドックする か、USBストレージを本機から取り外し、再度接続してください。

## スクリーンショットのキャプチャー

Eee Padの画面のスクリーンショットを撮る
 「Appsメニュー」→「設定」→「ASUS カスタマイズ設定」で
 「スクリーンショット」を選択します。ホーム画面左下の「マルチタスク
 ボタン」をしばらく押してスクリーンショットを撮ります。本機をモバイ
 ルキーボードドックにドッキングしている状態では、キーボード上の専用
 ホットキーを押せばスクリーンショットを撮ることができます。

## バッテリー

Eee Padのバッテリー駆動時間を延す方法
 「設定」→「画面」→「タイムアウト」をご参照ください。画面のタイム
 アウトを「使用しない」にすると電力消費が高くなります。使用しない
 起動中のアプリを終了します。詳細は「アプリケーション」→
 「実行中のサービス」をご参照ください。

۲

ASUS Eee Pad TF201 FAQ

- バッテリー残量がゼロになった
   電源アダプターを本機に接続します。通常、10分後に起動することができます。
- モバイルキーボードドックに接続するとEee Padを完全に充電できない バッテリーを保護するため、本機をモバイルキーボードドックにドッキン グした状態で電源アダプターを取り外すと、モバイルキーボードドックが 充電可能なEee Padのバッテリー残量は最大90%となります。モバイル キーボードドックはEee Padのバッテリー残量が70%になると再度充電 を開始します。
   電源アダプターでEee Padのバッテリーを充電する場合は、100%までの 充電が可能で、バッテリー残量が95%になると充電を開始します。
- Eee Padの充電に時間がかかる

ドドックににしっかり差し込んでください。

Eee Padをドッキングした状態では、電源アダプターはパッド本体とモバ イルキーボードドックの両方の充電を行います。このため、ドッキングし ていない状態よりも充電に時間がかかります。

↓ 電源アダプターの40ピンコネクターをEee Padまたはモバイルキーボー

ブラウザー

# ブラウザーの表示をカスタマイズする方法 ブラウザーを起動します。右上の「設定」→「高度な設定」→ 「User agent string」→「タブレット/デスクトップ/携帯電話」の順に タップします。

## **MyNet**

MyNetの使用方法
 コンピューターでMicrosoft Media Player (バージョン11以降)を起動します。また、本機とコンピューターが同じワイヤレスAP (アクセスポイント)を使用していることをご確認ください。詳細はユーザーマニュアルをご参照ください。

# システムの更新

システムの更新方法

システムを手動で更新する必要はありません。利用可能な更新がある 場合は、ポップアップメッセージが画面に表示されます。更新を実行す るにはインターネットに接続し、Googleアカウントにログインする必要 があります。

۲

4

ASUS Eee Pad TF201 FAQ

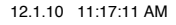

### 工場出荷時のデフォルト設定

Eee Padを工場出荷時のデフォルト設定に戻す方法
 「設定」→「バックアップと復元」→「データの初期化」の順にタップします。「データの初期化」をタップすると本機のデータが削除されます。

小 本機のリセットを実行する前に重要なデータを必ずバックアップしてく ださい。

### メールの添付

 メールに添付されたファイルを本機で閲覧する
 閲覧することはできますが、ファイルサイズが5MB以上のものは閲覧で きません。

Android OSではファイル形式「.apk」をインストールすることができますが、apkファイルを開くことはできません。 apk形式の添付ファイルが各制限・条件を満たし、不明なソースからの インストールが有効になっている場合は保存することができます。

この機能が有効になっているかは、「設定」→「アプリケーション」→
「情報不明元のアプリ」で確認することができます。

#### 無線信号の受信

本機のGPS機能は車のウインドウの遮熱フィルムの影響を受けますか?
 GPS機能を使用することはできますが、車のウィンドウに遮熱フィルムが使用されている場合、GPS信号が弱まる場合があります。

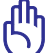

運転中に本機のGPS機能を使用しないでください。大変危険です。

予 現在位置の検出を短時間で行うため、本機のGPSでトラッキングを開始 する前にインターネットに接続することを推奨します。

۲

ASUS Eee Pad TF201 FAQ